## **Typografie**

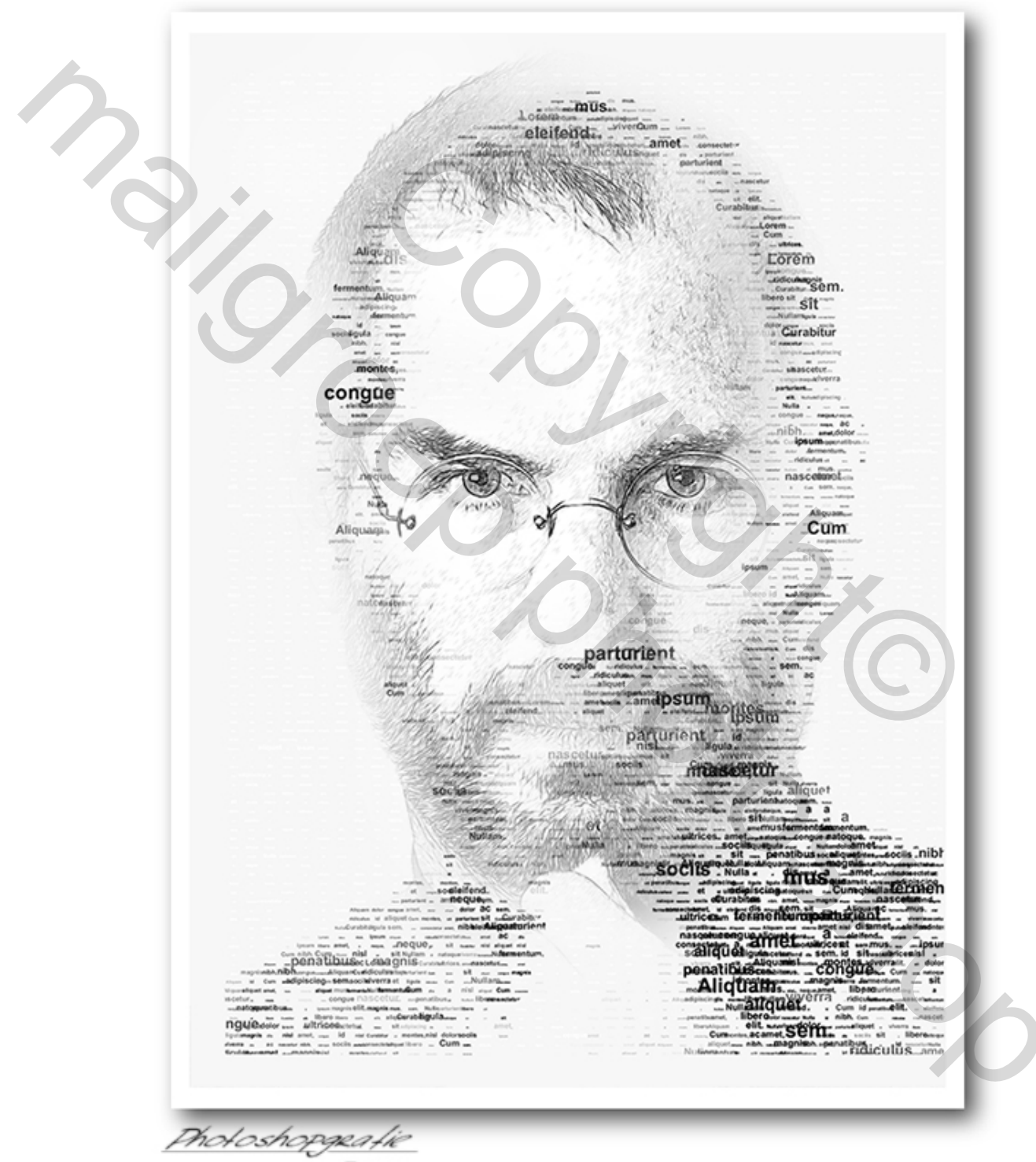

IF PIPPO

Nie makkelijk maar toch proberen om iets op papier te zetten

- Kies de afbeelding die je gaat gebruiken en open die in photoshop
- In dit geval heb ik die eerst omgezet naar een "tekening"
- Open een nieuw transparant document met dezelfde afmetingen als je afbeelding
- Vul die met met een " lorem ipsum tekst (in dit geval gewoon zwarte tekst)
- Een voorbeeld vindt je hier -http://www.faketekst.nl/
- Dupliceer de tekst laag enkele keren, en pas de tekst aan op de verschillende lagen(groter, kleiner, bold, enz .. zo krijg je het effect van veel verschillende teksten
  - Verplaats de tekstlagen onderling ( wat omhoog of omlaag, wat links of wat rechts
  - Breng de tekstlagen over op je afbeelding. (nog niet samenvoegen, gewoon het kettingkje gebruiken)
- Kijk of de tekst zo wat past bij de afbeelding, en dan de tekstlagen samenvoegen
- Plaats een laagmasker op de tekstlaag, en gum de naar U overbodige tekst weg
- Doe dit met een zacht penseel, en een dekking van ongeveer 50%

in C

De uitleg is moeilijker dan het uitvoeren van het werkje

Succes

Pippo